## Newfi

log\_in

## **Correspondent Portal Quick Start Guide**

| Portal  Cogin  Password  LOGIN                                                                                  | <ul> <li>Go to <u>www.newficorrespondent.com</u></li> <li>1. Click <b>Portal</b> button</li> <li>2. Newfi Lender Portal appears</li> <li>3. Enter Login ID and Password</li> <li>4. Click LOGIN</li> </ul>                                                                   |
|----------------------------------------------------------------------------------------------------|----------------------------------------------------------------------------------------------------|
| Create New Loan                                                                                                 |                                                                                                    |
| <ul> <li>Import MISMO 3.4</li> <li>CHOOSE FILE</li> <li>I understand that :</li> <li>IMPORT</li> </ul>          | <ol> <li>Select Create New Loan from menu</li> <li>Click Import Loan File</li> <li>Select Import MISMO 3.4</li> <li>Click CHOOSE FILE button</li> <li>Browse to select 3.4 file</li> <li>Check <i>"I understand"</i> check box</li> <li>Click IMPORT button</li> </ol>       |
| Check Status and Assign Agents                                                                                  |                                                                                                    |
| Action: view status certificate  Action: view status certificate  assign  Processor  Corr Test User 2-Processor | <ol> <li>Select Status and Agents from menu</li> <li>Click view status certificate to view or<br/>print status certificate</li> <li>Click assign to associate Correspondent<br/>agents: Processor, Secondary, Post-<br/>Closer</li> <li>Select desired agent name</li> </ol> |

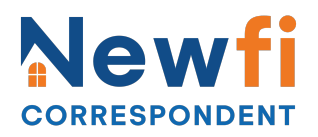

| Complete Application Information                                 |                                                                                                    |  |  |
|------------------------------------------------------------------|----------------------------------------------------------------------------------------------------|--|--|
| Borrowers Assets Liabilities Lender Loan Info Continuation V     | <ol> <li>Select Application Information from menu</li> <li>Navigate thru Borrowers, Assets,<br/>Liabilities, REOs, Loan &amp; Property,<br/>Declarations, Demographic, Originator,<br/>Lender Loan Info, Continuation, and<br/>Income Editor</li> <li>Enter any missing/incorrect information</li> </ol> |  |  |
| Enter Closing Costs                                              |                                                                                                    |  |  |
| Amount                                                           | Select Closing Costs from menu<br>1. Enter fees in Borrower-Responsible<br>Closing Costs section:                                                                                                    |  |  |
| Calculator Type: Full Percent 0.000% of Loan Amount + CANCEL  OK | <ul> <li>a. Click calculator icon to open editor</li> <li>b. Enter fee amount</li> <li>c. Click OK</li> </ul>                                                                                                    |  |  |

# Newfi

## **Correspondent Portal Quick Start Guide**

#### Price/Register Loan Program

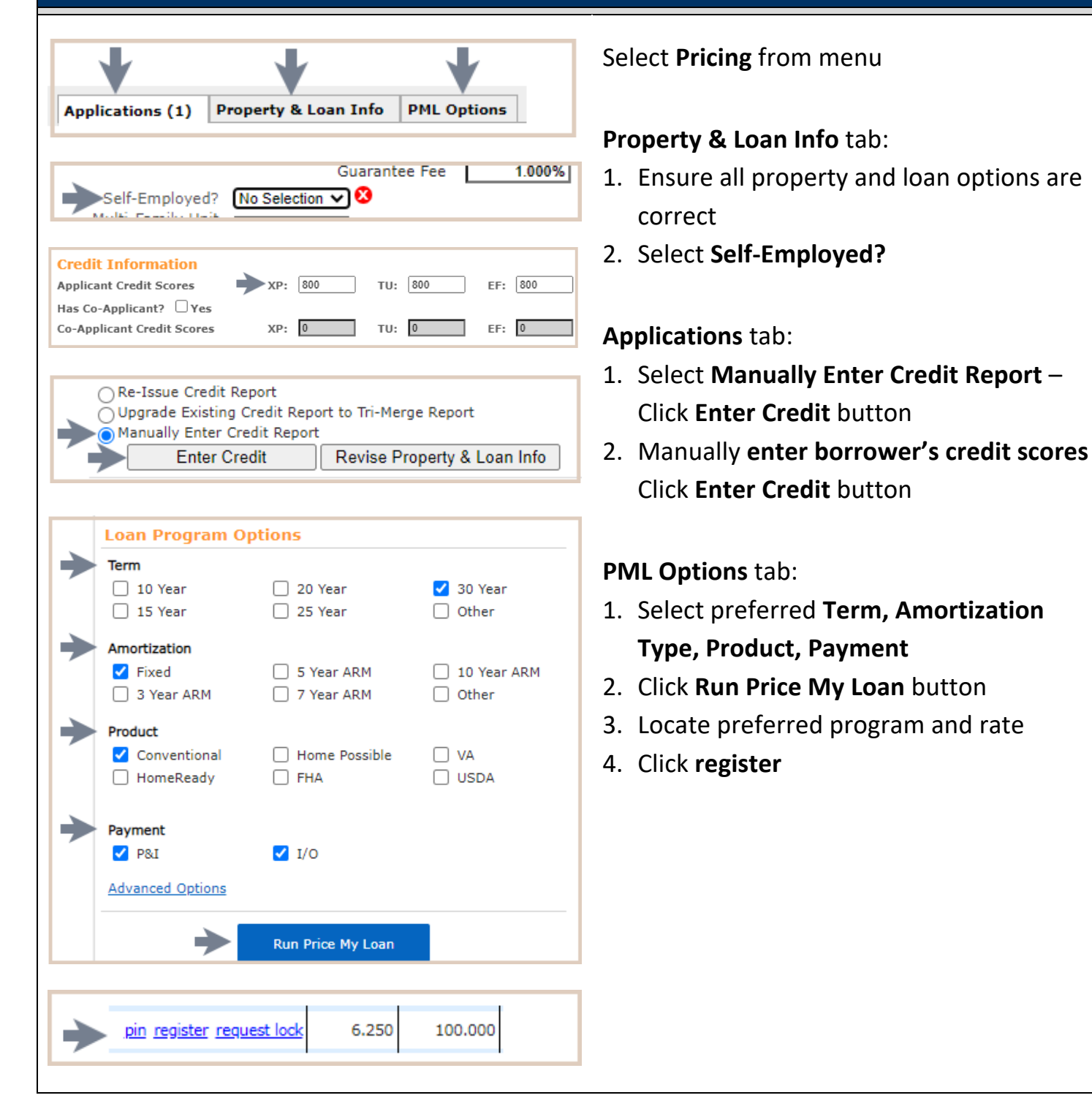

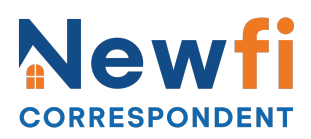

| Request Lock (can be locked after registration)                               |                                                                                                    |  |
|-------------------------------------------------------------------------------|----------------------------------------------------------------------------------------------------|--|
| Run Price My Loan         pin register request lock       6.250       100.000 | <ul> <li>Follow steps above and select request lock instead of register.</li> <li>1. Click Run Price My Loan button</li> <li>2. Locate preferred program and rate</li> <li>3. Click request lock</li> </ul> |  |
| Loan Information                                                              |                                                                                                    |  |
| Loan Terms Additional Inform FNMA Addendum FHLMC Addendum                     | Select Loan Information from menu                                                                                                    |  |
| Action: view status certificate                                               | <ul> <li>View Loan Terms, Additional<br/>Information, FNMA Addendum, FHLMC<br/>Addendum</li> <li>Click view registration certificate to view<br/>or print registration certificate</li> </ul>               |  |

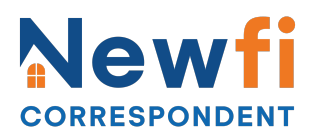

#### **View Rate Lock Info**

| Loan Program                                                                                                 |                          | Select Rate Lock from m                                                                                                    |
|----------------------------------------------------------------------------------------------------|--------------------------|----------------------------------------------------------------------------------------------------|
| 30 YEAR FIXED - CORR RAINIER                                                                                 | 12M BK ST                |                                                                                                    |
| Loan Status<br>Document Check<br>Lock Status<br>Locked<br>Rate Locked Date<br>5/2/2023<br>Rate Lock Comments | Lock Period<br>30 days   | <ul> <li>View Loan Program,<br/>Information, Origina<br/>Information</li> <li>NOTE: Secondary use<br/>breakdown and adjus</li> </ul> |
| Lock Expiration Date<br>6/1/2023<br>EXTEND RATE LOCK                                                         | Lock Expiration Comments |                                                                                                    |

nenu

- Loan Status, Lock tor Compensation
- er can view pricing stments.

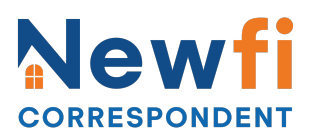

#### **Upload Initial Credit Submission File (credit package only – not disclosures)**

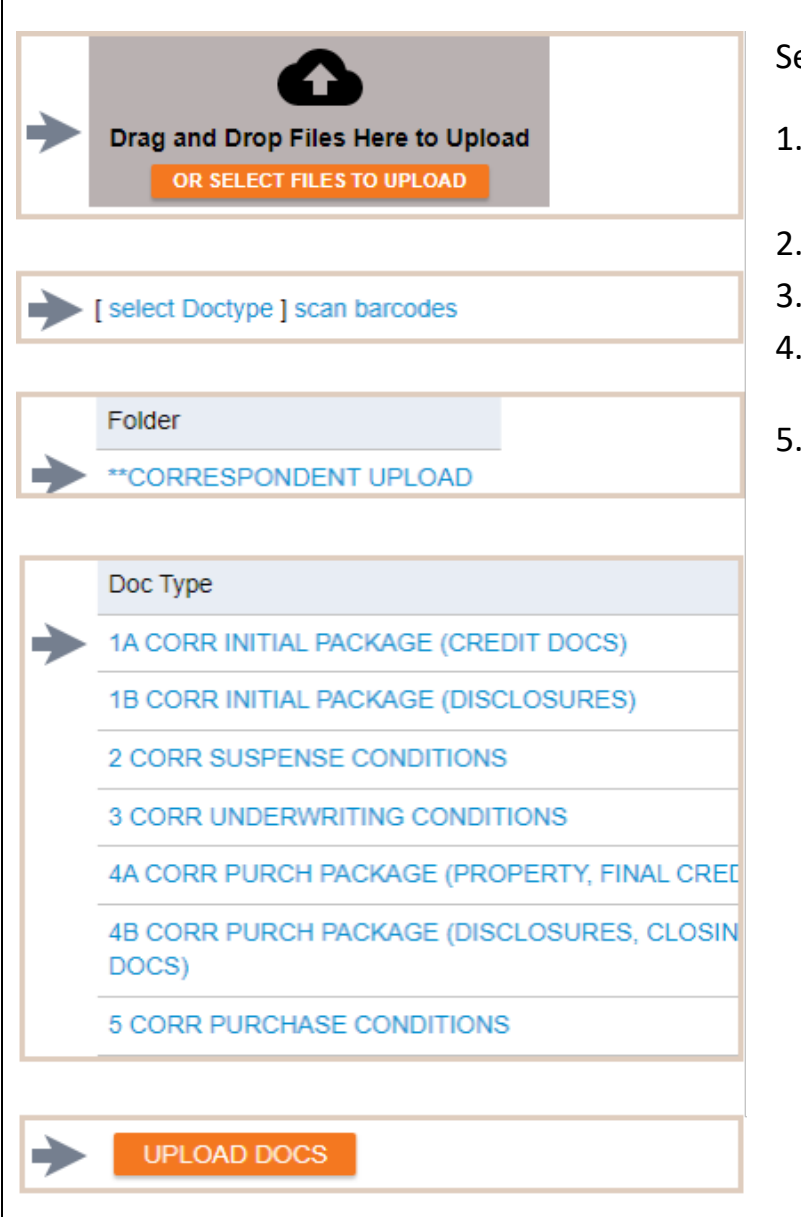

#### Select E-docs from menu

- Drag and drop files or click OR SELECT FILES TO UPLOAD button
- 2. Click Select Doc Type
- 3. Select **\*\*CORRESPONDENT UPLOAD**
- 4. Select **1A CORR INITIAL PACKAGE** (CREDIT DOCS)
- 5. Click UPLOAD DOCS button

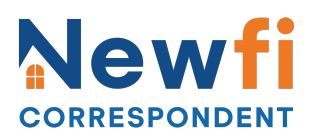

Upload Initial Disclosures File (disclosures only – not credit package)

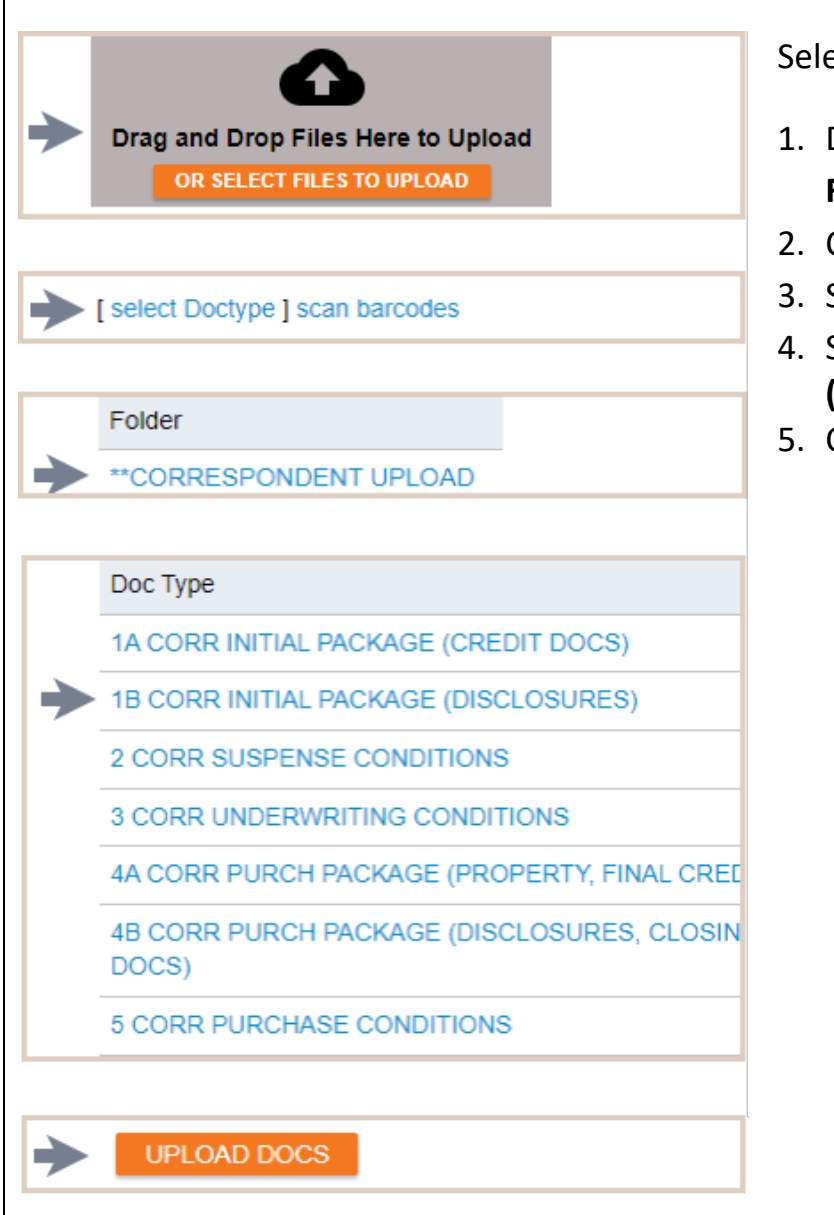

#### Select E-docs from menu

- Drag and drop files or click OR SELECT FILES TO UPLOAD button
- 2. Click Select Doc Type
- 3. Select **\*\*CORRESPONDENT UPLOAD**
- 4. Select **1B CORR INITIAL PACKAGE** (DISCLOSURES)
- 5. Click UPLOAD DOCS button

# Newfi

## **Correspondent Portal Quick Start Guide**

#### (If Suspended) Upload Suspense Conditions

| <ul> <li>[select Doctype] scan barcodes</li> <li>Folder         <ul> <li>Folder</li> <li>**CORRESPONDENT UPLOAD</li> </ul> </li> <li>Doc Type         <ul> <li>1A CORR INITIAL PACKAGE (CREDIT DOCS)</li> <li>1B CORR INITIAL PACKAGE (DISCLOSURES)</li> <li>2 CORR SUSPENSE CONDITIONS</li> <li>3 CORR UNDERWRITING CONDITIONS</li> <li>4A CORR PURCH PACKAGE (PROPERTY, FINAL CRI</li></ul></li></ul> | →             | Drag and Drop Files Here to Upload<br>OR SELECT FILES TO UPLOAD |
|----------------------------------------------------------------------------------------------------|---------------|-----------------------------------------------------------------|
| <ul> <li>Folder</li> <li>**CORRESPONDENT UPLOAD</li> <li>Doc Type         <ul> <li>1A CORR INITIAL PACKAGE (CREDIT DOCS)</li> <li>1B CORR INITIAL PACKAGE (DISCLOSURES)</li> <li>2 CORR SUSPENSE CONDITIONS</li> <li>3 CORR UNDERWRITING CONDITIONS</li> <li>4A CORR PURCH PACKAGE (PROPERTY, FINAL CRI</li></ul></li></ul>                                                                             | →             | [ select Doctype ] scan barcodes                                |
| Folder         ★*CORRESPONDENT UPLOAD         Doc Type         1A CORR INITIAL PACKAGE (CREDIT DOCS)         1B CORR INITIAL PACKAGE (DISCLOSURES)         2 CORR SUSPENSE CONDITIONS         3 CORR UNDERWRITING CONDITIONS         4A CORR PURCH PACKAGE (PROPERTY, FINAL CR)         4B CORR PURCH PACKAGE (DISCLOSURES, CLOS)         5 CORR PURCHASE CONDITIONS                                    | -             |                                                                 |
| <ul> <li>**CORRESPONDENT UPLOAD</li> <li>Doc Type         <ul> <li>1A CORR INITIAL PACKAGE (CREDIT DOCS)</li> <li>1B CORR INITIAL PACKAGE (DISCLOSURES)</li> <li>2 CORR SUSPENSE CONDITIONS</li> <li>3 CORR UNDERWRITING CONDITIONS</li> <li>4A CORR PURCH PACKAGE (PROPERTY, FINAL CRI</li></ul></li></ul>                                                                                             |               | Folder                                                          |
| Doc Type           1A CORR INITIAL PACKAGE (CREDIT DOCS)           1B CORR INITIAL PACKAGE (DISCLOSURES)           2 CORR SUSPENSE CONDITIONS           3 CORR UNDERWRITING CONDITIONS           4A CORR PURCH PACKAGE (PROPERTY, FINAL CRI           4B CORR PURCH PACKAGE (DISCLOSURES, CLOS DOCS)           5 CORR PURCHASE CONDITIONS                                                               | ►             | **CORRESPONDENT UPLOAD                                          |
| Doc Type           1A CORR INITIAL PACKAGE (CREDIT DOCS)           1B CORR INITIAL PACKAGE (DISCLOSURES)           2 CORR SUSPENSE CONDITIONS           3 CORR UNDERWRITING CONDITIONS           4A CORR PURCH PACKAGE (PROPERTY, FINAL CRI           4B CORR PURCH PACKAGE (DISCLOSURES, CLOS DOCS)           5 CORR PURCHASE CONDITIONS                                                               |               |                                                                 |
| <ul> <li>1A CORR INITIAL PACKAGE (CREDIT DOCS)</li> <li>1B CORR INITIAL PACKAGE (DISCLOSURES)</li> <li>2 CORR SUSPENSE CONDITIONS</li> <li>3 CORR UNDERWRITING CONDITIONS</li> <li>4A CORR PURCH PACKAGE (PROPERTY, FINAL CRI<br/>4B CORR PURCH PACKAGE (DISCLOSURES, CLOS<br/>DOCS)</li> <li>5 CORR PURCHASE CONDITIONS</li> </ul>                                                                     |               | Doc Туре                                                        |
| <ul> <li>1B CORR INITIAL PACKAGE (DISCLOSURES)</li> <li>2 CORR SUSPENSE CONDITIONS</li> <li>3 CORR UNDERWRITING CONDITIONS</li> <li>4A CORR PURCH PACKAGE (PROPERTY, FINAL CRI<br/>4B CORR PURCH PACKAGE (DISCLOSURES, CLOS<br/>DOCS)</li> <li>5 CORR PURCHASE CONDITIONS</li> </ul>                                                                                                    |               | 1A CORR INITIAL PACKAGE (CREDIT DOCS)                           |
| <ul> <li>2 CORR SUSPENSE CONDITIONS</li> <li>3 CORR UNDERWRITING CONDITIONS</li> <li>4A CORR PURCH PACKAGE (PROPERTY, FINAL CRI<br/>4B CORR PURCH PACKAGE (DISCLOSURES, CLOS<br/>DOCS)</li> <li>5 CORR PURCHASE CONDITIONS</li> </ul>                                                                                                    |               | 1B CORR INITIAL PACKAGE (DISCLOSURES)                           |
| 3 CORR UNDERWRITING CONDITIONS<br>4A CORR PURCH PACKAGE (PROPERTY, FINAL CR<br>4B CORR PURCH PACKAGE (DISCLOSURES, CLOS<br>DOCS)<br>5 CORR PURCHASE CONDITIONS                                                                                                    | ►             | 2 CORR SUSPENSE CONDITIONS                                      |
| 4A CORR PURCH PACKAGE (PROPERTY, FINAL CR<br>4B CORR PURCH PACKAGE (DISCLOSURES, CLOS<br>DOCS)<br>5 CORR PURCHASE CONDITIONS                                                                                                    |               | 3 CORR UNDERWRITING CONDITIONS                                  |
| 4B CORR PURCH PACKAGE (DISCLOSURES, CLOS<br>DOCS)<br>5 CORR PURCHASE CONDITIONS                                                                                                    |               | 4A CORR PURCH PACKAGE (PROPERTY, FINAL CRE                      |
| 5 CORR PURCHASE CONDITIONS                                                                                                    |               | 4B CORR PURCH PACKAGE (DISCLOSURES, CLOSIN<br>DOCS)             |
|                                                                                                    |               | 5 CORR PURCHASE CONDITIONS                                      |
|                                                                                                    | $\rightarrow$ | UPLOAD DOCS                                                     |

- 1. Select Conditions from the menu
- 2. Click **OR SELECT FILES TO UPLOAD** button for desired condition
- 3. Browse to select document
- 4. Click Select Doc Type
- 5. Select **\*\*CORRESPONDENT UPLOAD**
- 6. Select 2 CORR SUSPENSE CONDITION
- 7. Click UPLOAD DOCS button

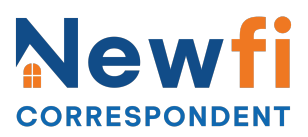

### Upload Underwriting/Pre-Closing Conditions

| *           | Drag and Drop Files Here to Upload<br>OR SELECT FILES TO UPLOAD                                                                                                    |
|-------------|----------------------------------------------------------------------------------------------------|
| →           | [ select Doctype ] scan barcodes                                                                                                    |
| <b>&gt;</b> | Folder **CORRESPONDENT UPLOAD                                                                                                    |
| •           | Doc Type 1A CORR INITIAL PACKAGE (CREDIT DOCS) 1B CORR INITIAL PACKAGE (DISCLOSURES) 2 CORR SUSPENSE CONDITIONS 3 CORR UNDERWRITING CONDITIONS 4A CORR PURCH PACKAGE (PROPERTY, FINAL CRED 4B CORR PURCH PACKAGE (DISCLOSURES, CLOSIN DOCS) |

- 1. Select **Conditions** from the menu
- 2. Click **OR SELECT FILES TO UPLOAD** button for desired condition
- 3. Browse to select document
- 4. Click Select Doc Type
- 5. Select **\*\*CORRESPONDENT UPLOAD**
- 6. Select **3 CORR UNDERWRITING** CONDITIONS
- 7. Click UPLOAD DOCS button

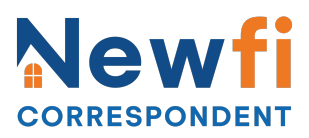

**Upload Purchase Package (final credit & property docs – not disclosures)** 

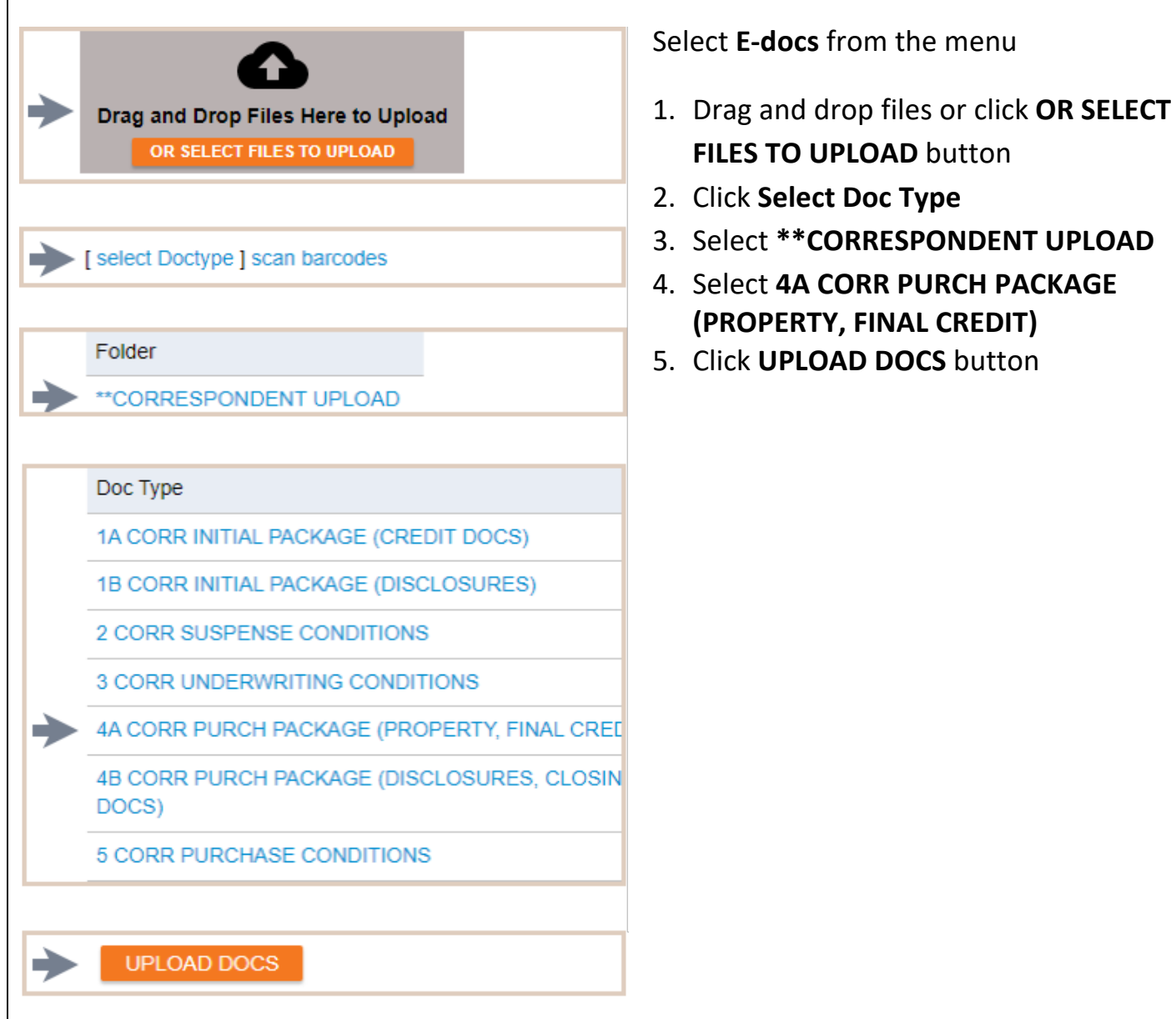

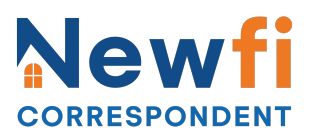

#### **Upload Purchase Package (disclosures/closing legal docs – not credit docs)**

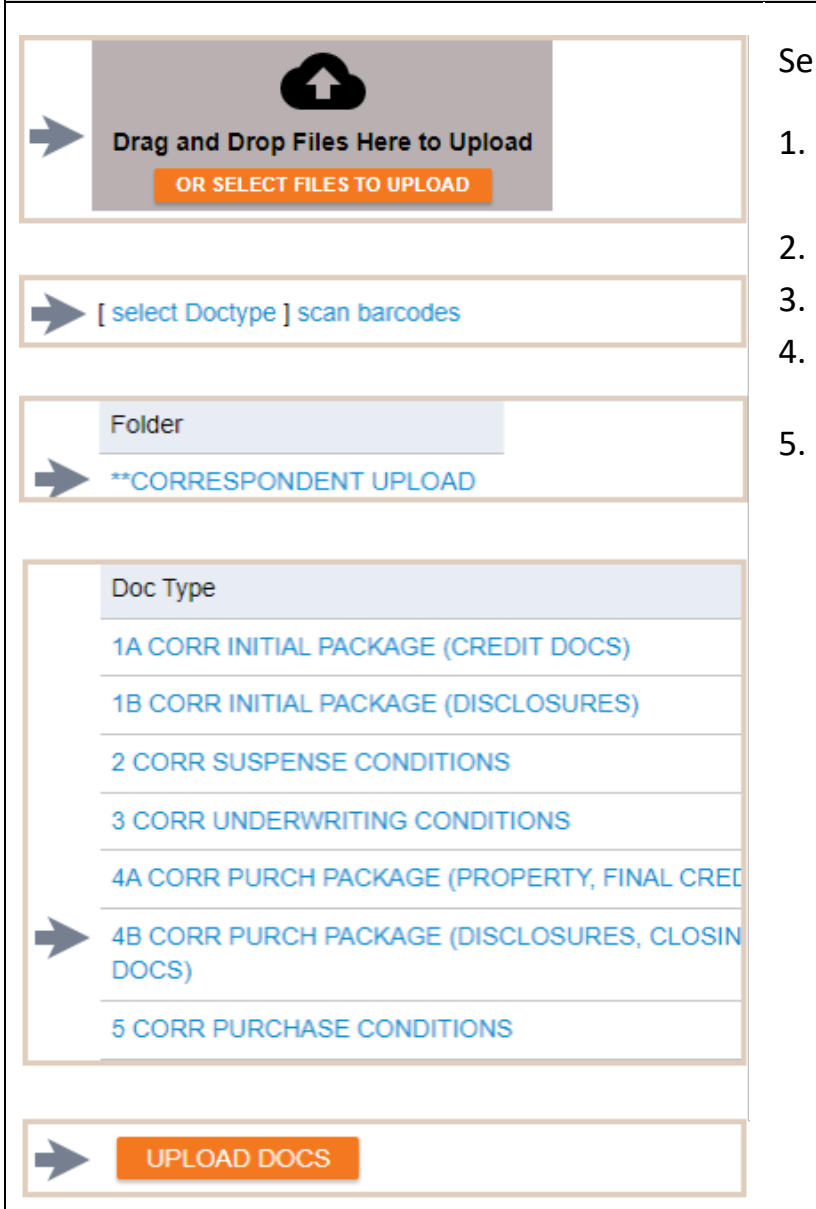

#### Select E-docs from the menu

- 1. Drag and drop files or click **OR SELECT FILES TO UPLOAD** button
- 2. Click Select Doc Type
- 3. Select **\*\*CORRESPONDENT UPLOAD**
- 4. Select **4B CORR PURCH PACKAGE** (DISCLOSURES, CLOSING DOCS)
- 5. Click UPLOAD DOCS button

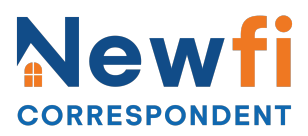

**Upload Pre-Purchase Conditions** 

| > | Drag and Drop Files Here to Upload<br>OR SELECT FILES TO UPLOAD |
|---|-----------------------------------------------------------------|
|   |                                                                 |
|   | [ select Doctype ] scan barcodes                                |
|   |                                                                 |
|   | Folder                                                          |
|   | **CORRESPONDENT UPLOAD                                          |
|   |                                                                 |
|   | Doc Туре                                                        |
|   | 1A CORR INITIAL PACKAGE (CREDIT DOCS)                           |
|   | 1B CORR INITIAL PACKAGE (DISCLOSURES)                           |
|   | 2 CORR SUSPENSE CONDITIONS                                      |
|   | 3 CORR UNDERWRITING CONDITIONS                                  |
|   | 4A CORR PURCH PACKAGE (PROPERTY, FINAL CRE                      |
|   | 4B CORR PURCH PACKAGE (DISCLOSURES, CLOSIN<br>DOCS)             |
| ► | 5 CORR PURCHASE CONDITIONS                                      |
|   |                                                                 |

- 1. Select Conditions from the menu
- 2. Click **OR SELECT FILES TO UPLOAD** button for desired condition
- 3. Browse to select document
- 4. Click Select Doc Type
- 5. Select **\*\*CORRESPONDENT UPLOAD**
- 6. Select 5 CORR PURCHASE CONDITIONS
- 7. Click UPLOAD DOCS button

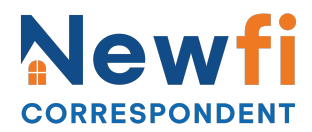

#### View Approval/Suspense Letters/Lock Confirmation/Purchase Advice

## Document List

|               | Status   | Folder                           |
|---------------|----------|----------------------------------|
| ►             | view PDF | CORRESPONDENT PURCHASE ADVICE    |
| ►             | view PDF | UNDERWRITING SUSPENSE            |
| ►             | view PDF | UNDERWRITING APPROVAL            |
|               | view PDF | **CORRESPONDENT UPLOAD           |
| <u> </u>      |          | INT LIPLO                        |
|               | view .   |                                  |
| $\rightarrow$ | view PDF | LOCK CONFIRMATION & CERTIFICATES |

Select EDocs from menu

- Click **Document List**
- Click View PDF to view Lock
   Confirmation & Certificate, Underwriting Suspense, Underwriting Approval,
   Purchase Conditions, Purchase
   Clearance, and Purchase Advice